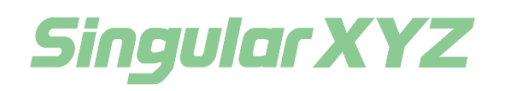

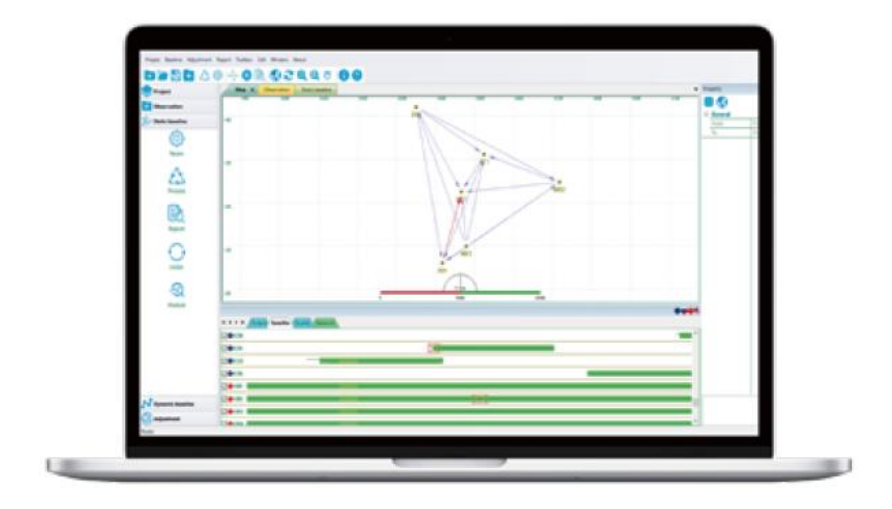

# PProcessing Software Quick Guide

V1.0, modified on 2021.12.27

#### **Proprietary Notice**

Information in this document is subject to change without notice and does not represent a commitment on the part of SingularXYZ Intelligent Technology Ltd. The software described in this document is furnished under a license agreement or non-disclosure agreement. The software may be used or copied only in accordance with the terms of the agreement. It is against the law to copy the software on any medium except as specifically allowed in the license or non-disclosure agreement.

No part of this manual may be reproduced or transmitted in any form or by any means, electronic or mechanical, including photocopying and recording, for any purpose without the express written permission of a duly authorized representative of SingularXYZ Intelligent Technology Ltd.

#### **Corporate Office**

SingularXYZ Intelligent Technology Ltd. Address: Floor 2, Building A, No. 599 Gaojing Road, 201702 Shanghai, China Tel: +86-21-60835489 Fax: +86-21-60835497 Website: https://www.singularxyz.com E-mail: singularxyz@singularxyz.com

#### **Technical Assistant**

If you have any questions that can't be solved in this manual, please contact your local SingularXYZ distribution partner. Alternatively, request technical support from SingularXYZ Intelligent Technology Ltd.

Support Email: <u>support@singularxyz.com</u> Support Skype: <u>Support.SingularXYZ</u>

Your feedback on this manual will help us improve it with future revisions.

©2021 SingularXYZ Intelligent Technology Ltd. All rights reserved.

# Table of Content

# **Chapter 1 Create A New Project**

| 1.1 | Pro   | oject File                    | 3 |
|-----|-------|-------------------------------|---|
| 1.2 | Imj   | port raw observation files    | 5 |
| 1.3 | Cor   | ıstraint known points         | 6 |
| Cha | pter  | 2 Baseline Processing         |   |
| 2.1 | Sta   | tic baseline processing       | 7 |
|     | 2.1.1 | View                          | 7 |
|     | 2.1.2 | Baseline Process Settings     | 7 |
|     | 2.1.3 | Static Baseline process       | 8 |
|     | 2.1.4 | Network Adjustment            |   |
| 2.2 | PPI   | K (Post-Processing Kinematic) |   |
|     | 2.2.1 | Dynamic baseline processing   |   |
|     | 2.2.2 | Map View                      |   |
| Cha | pter  | 3 Report Export               |   |
| 3.1 | Sta   | tic Report                    |   |
| 3.2 | PPI   | K Report                      |   |

Chapter 1 Create A New Project

## **1.1 Project File**

- 1) Choose the folder path
- 2) Enter a project name
- 3) Select Modify>>Create>>Datum>>Change.

| project template manage                                                                                                    | New Project                                                                                                    | ×                | Template Name                                                                           |                                                                                       |         | × |
|----------------------------------------------------------------------------------------------------|----------------------------------------------------------------------------------------------------|------------------|-----------------------------------------------------------------------------------------|---------------------------------------------------------------------------------------|---------|---|
| project template manage Name: Default Created Default Created Default Created Default Create Modify Modify Time zme S Standar S Standar S S Standar S S Standar S S Standar S S Standar S S Standar S S Standar S S Standar S S Standar S S Standar S S Standar S S Standar S S Standar S S Standar S S S S S S S S S S S S S S S S S S | K New Project           Project name:         2022-04-20-17-49           Project path:         D:\T8proPPK           Template:         Default           Template:         Default           Template:         Default           Corested.         2019-11-41           Coordin         COS2000           Time di         GPS Time           Time zone         Invalid           Leap se         18           Distanc         5           Standar         City first level-2011 | X<br>Select path | Template Name<br>Detail Datum Time<br>Name:<br>Central meridian:<br>EGM:<br>Projection: | Unit format Import Con<br>CGCS2000<br>120:00:00:00000E<br>None<br>Transverse Mercator | Change_ |   |
| Cose                                                                                                    | Fixed 0 5.00<br>Ratio e 3.00<br>Time Fo hhtmm:ss.ssss                                                                                                    | QK<br>Cancel     |                                                                                         |                                                                                       | 1       |   |

Click Add to define new datum, you can set proper parameters (ellipsoid and projection) for your new coordinate system; Also Click Modify to edit the currently coordinate parameters.

Firstly check "use default ellipsoid", select the proper ellipsoid from the list, and then enter the Coordinate System Name.

| ne Coordinate   Datum Convert   Se          | lect Projection Modle   Sel   | ect Geoid Models   Local I |  |  |
|---------------------------------------------|-------------------------------|----------------------------|--|--|
| Coordinate System<br>Coordinate System Name | 🔽 use default ellips          | oid                        |  |  |
| Local                                       | WGS66                         | -                          |  |  |
| Ellipsoid Name                              | Basitive Coordinate Direction |                            |  |  |
| WGS66                                       | Positive Coordinate           |                            |  |  |
| Semi Major Axis(m)                          | North                         |                            |  |  |
| 6378145                                     |                               |                            |  |  |
| Flattening (1/f)                            | C South                       | C West                     |  |  |
| 298.24999                                   |                               |                            |  |  |

Enter 3 or 7 parameters if needed.

| The 7-transfer-parameters fro | om WGS-84  |        |
|-------------------------------|------------|--------|
| Translation × 0               | Rotation X | 0      |
| Translation Y 0               | Rotation Y | 0      |
| Translation Z                 | Rotation Z | 0      |
| Scale Factor 0                | _          |        |
| From $(X)$ $(\Delta x)$       | (x) (0 a   | e )(X) |

Select the proper projection model, and enter parameters according to the Project location.

| rojection Model      | Defect trajection mome [3976cf 06016 800 | WTR   FACAT LOIDE |
|----------------------|------------------------------------------|-------------------|
| Transverse Mercator  |                                          |                   |
| Scale Factor         | False Northing (m)                       |                   |
| Origin Latitude<br>0 | False Easting (m)<br>500000              |                   |
| Origin Longitude     |                                          |                   |

In Geoid Models, check *Add Geoid Modules*, click *Add Geoid File* to input a Geoid module. Then click *OK* to finish datum modify.

| efine Coordinate   Datum Convert   Select | Projection Modia Salact Gaoid Models | Local Foint   |
|-------------------------------------------|--------------------------------------|---------------|
| C Add Geoid Modules                       | Add Geoid File                       |               |
|                                           | Max Latitude                         | Max Lontitud  |
|                                           | 0                                    | a             |
|                                           | Min Latitude                         | Min Lontitude |
|                                           | 0                                    | 0             |

Then you can select the coordinate system you built, click **OK** to active this datum in the current project.

| Name                                              |                                         | Add                              |
|---------------------------------------------------|-----------------------------------------|----------------------------------|
| WGS84                                             |                                         | •                                |
| WGS84<br>WGS72<br>Xian80<br>Beijing54<br>CGC22000 |                                         | <u>M</u> odify<br><u>D</u> elete |
| Local                                             |                                         |                                  |
|                                                   | 0.000000000                             |                                  |
|                                                   | 0.000000000                             |                                  |
|                                                   | 0.000000000                             |                                  |
| Rotation X                                        | 0.000000000000                          |                                  |
| Rotation 7                                        | 0.0000000000000000000000000000000000000 |                                  |
| Rotauon Z                                         | 0.0000000000000000000000000000000000000 |                                  |
| Dreighting Method                                 | Transverse Merceter                     |                                  |
| Projection Method                                 | Inansverse mercator                     |                                  |
| Projection Origin Landitude                       | 120                                     |                                  |
| Projection False Northing (m)                     | 0.000                                   |                                  |
| Projection False Fasting (m)                      | 50000 000                               |                                  |
| Projection Scale Factor                           | 1.00000000                              |                                  |
| Projection Local Latitude                         | 0                                       |                                  |
| Projection Local Longitude                        | 0                                       |                                  |
| Projection Local Height (m)                       | 0.000                                   |                                  |
| Local Org. Lat                                    | 0                                       |                                  |
| Local Org. Lon                                    | 0                                       | 12                               |
| Local Scaling Ratio (ppm)                         | 0.000                                   | ОК                               |
| Local Rotation Angle (degree)                     | 0.00000000                              |                                  |
| Local Height Offset (m)                           | 0.0000                                  | Cancel                           |

Tip: the coordinate system and its parameters also can be edited in *Tools* -> *datum manager*.

# **1.2 Import raw observation files**

To import GNSS raw data, click *File* -> *Import* in the menu bar. The static observation file can be imported directly; For PPK and dynamic data, please check "Import Dynamic files".

| RTCM32 data       | ata                      |
|-------------------|--------------------------|
| Single difference | file(Msg.919 and Msg.71) |
| 3                 | ( ) ) ,                  |
|                   |                          |
|                   |                          |
|                   |                          |
|                   |                          |

Tip: PProceesing only can support dynamic raw data in SingularXYZ CNB format.

After importing the raw data, click *Observation* -> *select the observation file* in the navigation pane, then right-click on the file name to edit properties, including station name and antenna information.

| Burlant          | Map   | Report Observation                               | Static baseline                                    | Station                                            |         |           |                |         |                                                          |                               | -            | Property              |                |                                |
|------------------|-------|--------------------------------------------------|----------------------------------------------------|----------------------------------------------------|---------|-----------|----------------|---------|----------------------------------------------------------|-------------------------------|--------------|-----------------------|----------------|--------------------------------|
| Nu               | um.   | File                                             | Start                                              | End                                                | Epoch   | Data      | Latitude       |         | Longitude                                                | Altitude                      | Rece         | Observation           | 4220084        | K. CNB                         |
| Observation      | 1     | 4220084K.CNB<br>3608P2084L.CNB                   | 03.24 02:51:23<br>03:24 03:28:22                   | 03.24 03:37:02<br>03.24 03:36:08                   | 2740    | Re-link   | 21-20-59 95679 | 2N<br>N | 121:17:31.83090E<br>121:17:32.23647E                     | 33.2039<br>31.9469            | 1042<br>1036 | ■ General             |                |                                |
|                  | 3 4 5 | 3590P2084LCN8<br>3590P2084LCN8<br>3590P1084K_CN8 | 03.24 02:46:55<br>03.24 03:14:49<br>03.24 02:37:53 | 03.24 03:25:56<br>03.24 03:37:25<br>03.24 03:08:31 |         | Delete    | Delete         | 2 7 7   | 121:17:31.28438E<br>121:17:31.70144E<br>121:17:31.39824E | 29.3227<br>31.4489<br>29.9843 | 1035         | Station<br>Path       |                | 4220<br>CI\DOCUMENT\\$2        |
| Import files     |       |                                                  |                                                    |                                                    |         | Ephemeri  | s manager      |         |                                                          |                               |              | File<br>Date          | _              | 4220084K.CNB<br>16-03-24 02:51 |
| <b>O</b>         |       |                                                  |                                                    |                                                    |         | Rinex con | wert           |         |                                                          |                               |              | GPS Nav.              | file           | C:\DOCUMENT\\$X                |
| Ephemeris        |       |                                                  |                                                    |                                                    |         | Import RT | Kpoint         |         |                                                          |                               |              | Receiver<br>Glonass C | :PB            | 3<br>0.0000                    |
| •                |       |                                                  |                                                    |                                                    |         | Propertie | s Alt+Enter    |         |                                                          |                               |              | Antenna<br>Antenna    | high           | 0.0000                         |
| Download         |       |                                                  |                                                    |                                                    |         |           |                |         |                                                          |                               |              | Antenna<br>Antenna    | method<br>type | Phase center<br>Unknown        |
|                  |       |                                                  |                                                    |                                                    |         |           |                | 1.00    | -F0 0CC201                                               |                               |              | Latitude              |                | 31:20:59.96679N                |
| 16               |       | Statio                                           | n <u>4220</u>                                      | _                                                  |         |           | Lat. 3         | 21:12   | 7:31.83090E                                              |                               | -            | Altitude              | -              | 33.2039                        |
|                  |       | Antenn                                           | a 0.0000                                           | Ch                                                 | ange    |           | Height 3       | 3.20    | 39                                                       |                               | •            |                       |                |                                |
| Static baseline  |       |                                                  |                                                    |                                                    | manhand |           |                |         |                                                          |                               |              |                       |                |                                |
| Dynamic baseline |       |                                                  |                                                    |                                                    |         |           |                |         |                                                          |                               |              | P.                    |                |                                |
| L5L              | 2     | ::61                                             |                                                    | 10 1                                               | linates | /Grid     |                | _       |                                                          |                               | 3:37         |                       |                |                                |

# 1.3 Constraint known points

To ensure all stations within your local grid coordinate system, at least 1 station should be fixed on a known point. Click *station* -> *properties* -> *Known Point* to enter coordinate values (check the *Constraint*).

| Var.       Static       Type       Latitude       Longbude       Altitude       North       East         ©       Observation       2       4220       1100304001 (00101 3120359/62079)       12117/31233072       33.20039       28882734.754       7033         Static baseline       0       3       36088       Properties       Alt-Enter       int       33.20059/220497       28882734.754       7033         Dynamic baseline       0       5       35008       Properties       Alt-Enter       int       33.20059/220497       7033       28882274.754       7033         Momanic baseline       0       5       3500       Properties       Alt-Enter       int       33.20059/220497       7033       28882274.754       7033         Motioat       0       5       3500       Properties       Alt-Enter       int       33.20059/220497       7033       28882264.977       7033         Motioat       5       3500       Properties       Alt-Enter       int       33.20059/220497       Precision(m)       Introduce       Introduce       Introduce       Introduce       Introduce       Introduce       Introduce       Introduce       Introduce       Introduce       Introduce       Introduce       Introduce                                                                                                    | Type         Latitude         Longitude         Altitude         North         East         Station         4220           Utoxolwed noint         312:00:59/46679N         121:17:31:80906         332:00:39         288822792.6997         7033         Image: Control of the control of the co                                                                                         |
|----------------------------------------------------------------------------------------------------|----------------------------------------------------------------------------------------------------|
| Observation       N1       4220       Utexc/wsd opint       312059/9569/07/N       121173139000E       320039       28882702.0997       7033         Static baseline       0       2       36008       Delete       pint       312:0059/3586N       1211731.28438E       29.3227       2888273.47542       7033         Opynamic baseline       0       4       3590       Properties       Alt-Enter       Int       312:00.21443N       1211731.39024E       29.984372.28967       7033         Adjustment       5       3590       Properties       Alt-Enter       Int       312:0059/3586N       1211731.39024E       29.98437       28882662.5487       7033         Method       Coordinate       Yeast       Yeast       7033448       703       703       703       703       703       703       703       703       703       703       703       703       703       703       703       703       703       703       703       703       703       703       703       703       703       703       703       703       703       703       703       703       703       703       703       703       703       703       703       703       703       703       703 <th>Lincolved point         312:05:99:967:9N         121:17:31:289:90:E         133:029         28882792:8997         7033         Image: Control of Control of Control</th> | Lincolved point         312:05:99:967:9N         121:17:31:289:90:E         133:029         28882792:8997         7033         Image: Control of Control of Control |
| Static baseline                                                                                                    | jrint         3112100.16573N         1211732.234847E         31.0469         28882825.4176         7033           Alt-Enter         min         312:05.9530N         1211733.24348E         29.3227         2882732.4724.2         7033           Alt-Enter         min         312:00.57.94261N         121:17:33.1209.244.8         29.3227         2882732.4724.2         7033           Station:         231:20:59.42261N         121:17:33.139024E         29.984.3         28882866.1980         7033           Station:         220         X         X         X         X           Original value[Low-Precision]         Known point         X         X         X                                                                                                    |
| Static baseline <ul> <li></li></ul>                                                                                                    | Station:         4220         X         Congluder         X           Original value/Low-Precision/         Known point         X         X         X         X                                                                                                    |
| Oynamic baseline         9 4 3990         Properties         Att-Enter         Int 31/21/02/1443N         12/11/31/30/244         31/4489         28882602/3487         7733           Adjustment         Station:         Station: <t< td=""><th>Ait-Enter         Int         31:21:10:21:443N         121:17:31.70144E         31:4439         28882662.3487         7033         Longitude         121:17:31:8309           Station: 4220         Station: 4220         X         Image: Station: 4220         Image: Station: 4220         <t< th=""></t<></th></t<>                                                                                                    | Ait-Enter         Int         31:21:10:21:443N         121:17:31.70144E         31:4439         28882662.3487         7033         Longitude         121:17:31:8309           Station: 4220         Station: 4220         X         Image: Station: 4220         Image: Station: 4220 <t< th=""></t<>                                                                                                    |
| Oynamic baseline                                                                                                    | Station: 4/220         12/11/13/1396/26         2/5/998/3         2/666/2668.190         ///33         Althode         33/209           Station: 4/220         X         X                                                                                                    |
| Adjustment     Station: 4220     X     Iscal position       Image: Coordinate parameter     Image: Coordinate parameter     Image: Coordinate parameter     Image: Coordinate parameter       Image: Station constraint     Image: Coordinate parameter     Image: Coordinate parameter     Image: Coordinate parameter       Image: Station constraint     Image: Coordinate parameter     Image: Coordinate parameter     Image: Coordinate parameter       Image: Station constraint     Image: Coordinate parameter     Image: Coordinate parameter     Image: Coordinate parameter       Image: Station constraint     Image: Coordinate parameter     Image: Coordinate parameter     Image: Coordinate parameter       Image: Station constraint     Image: Coordinate parameter     Image: Coordinate parameter     Image: Coordinate parameter       Image: Coordinate parameter     Image: Coordinate parameter     Image: Coordinate parameter     Image: Coordinate parameter       Image: Coordinate parameter     Image: Coordinate parameter     Image: Coordinate parameter     Image: Coordinate parameter       Image: Coordinate parameter     Image: Coordinate parameter     Image: Coordinate parameter     Image: Coordinate parameter       Image: Coordinate parameter     Image: Coordinate parameter     Image: Coordinate parameter     Image: Coordinate parameter       Image: Coordinate parameter     Image: Coordinate parameter     Image: Coordinate parameter     Image: Coordinate                                                                                                    | Station: 4220 X Eccal position Original value[Low-Precision] Known point Original value[Low-Precision] Known point                                                                                                    |
| Adjustment     Original value[Low-Precision]     North     21       Adjustment     Method     Coordinate     Height     3       Adjustment     Sistaion     Precision(m)     0       Sistaion     Sistaion     Precision(m)     0       Image: Constraint     Image: Constraint     Image: Constraint     Image: Constraint                                                                                                    | Original value[Low-Precision] Known point                                                                                                    |
| Image: Coordinate     Image: Coordinate     Image: Coordinate     Image: Coordinate       Adjustment     Image: Coordinate     Image: Coordinate     Image: Coordinate       Image: Coordinate     Image: Coordinate     Image: Coordinate       Image: Coordinate <td< td=""><th>Original value Low Frecision Room point</th></td<>                                                                                                    | Original value Low Frecision Room point                                                                                                    |
| Adjustment parameter     Method     Coordinate     Height 3       Station constraint     Method     Station     Precision(m)     0       V Genetraint     Method     BLH     H     33.2039     Precision(m)     0                                                                                                    | East 7033432.8033                                                                                                    |
| Adjustment<br>parameter<br>Station<br>constraint                                                                                                    | Method Coordinate Height 33.2039                                                                                                    |
| Adjustment<br>parameter<br>Station<br>constraint                                                                                                    |                                                                                                    |
| Parameter          • xyH         · H         yleast)         yleast)         7033432.8053         Precision(m)         0         ·         BLH         H         33.2039         Precision(m)         0         ·         Station         Constraint         Constraint                                                                                                    | x(north) 28882792.8997 Precision(m) 0                                                                                                    |
| Station     C     Frecision(m)     0       <                                                                                                    | © xyH                                                                                                    |
| Image: Station constraint     Image: Station constraint     Image: Station constraint     Image: Station constraint       Image: Station constraint     Image: Station constraint     Image: Station constraint     Image: Station constraint                                                                                                    | CH v(east) 7033432 8053 Precision(m) 0                                                                                                    |
| Station     Constraint       Constraint     Default                                                                                                    | Yeasy resourcess receiping o                                                                                                    |
| Constraint                                                                                                    | C BLH                                                                                                    |
| Station<br>constraint Default Default                                                                                                    | C BI H 33.2039 Precision(m) 0                                                                                                    |
| constraint Default Default                                                                                                    |                                                                                                    |
| Constraint Default -                                                                                                    | >                                                                                                    |
|                                                                                                    | Constraint Default                                                                                                    |
|                                                                                                    |                                                                                                    |
|                                                                                                    |                                                                                                    |
| OK Cancel Help                                                                                                    |                                                                                                    |
|                                                                                                    | OK Cancel Help                                                                                                    |
| Sun                                                                                                    | OK Cancel Help                                                                                                    |

Tip: You can get the default coordinate value under current coordinate system by clicking *Default*. It should not be a big difference between the default value and the *known* value; otherwise, check the coordinate system parameters.

# Chapter 2 Baseline Processing

This chapter will introduce how to process GNSS raw data in static and PPK mode respectively, which helps you to learn about the basic settings in the software.

#### 2.1 Static baseline processing

In static mode, PP Software Solution can directly process baseline vectors of different sites with simultaneously recorded GNSS raw data. We recommended that at least 3 receivers observe at the same time to form the simultaneously loop of baselines.

#### 2.1.1 View

The static baseline vector will be automatically formed after importing GNSS raw data. Go to **Project** -> **Map** to check the baseline vectors.

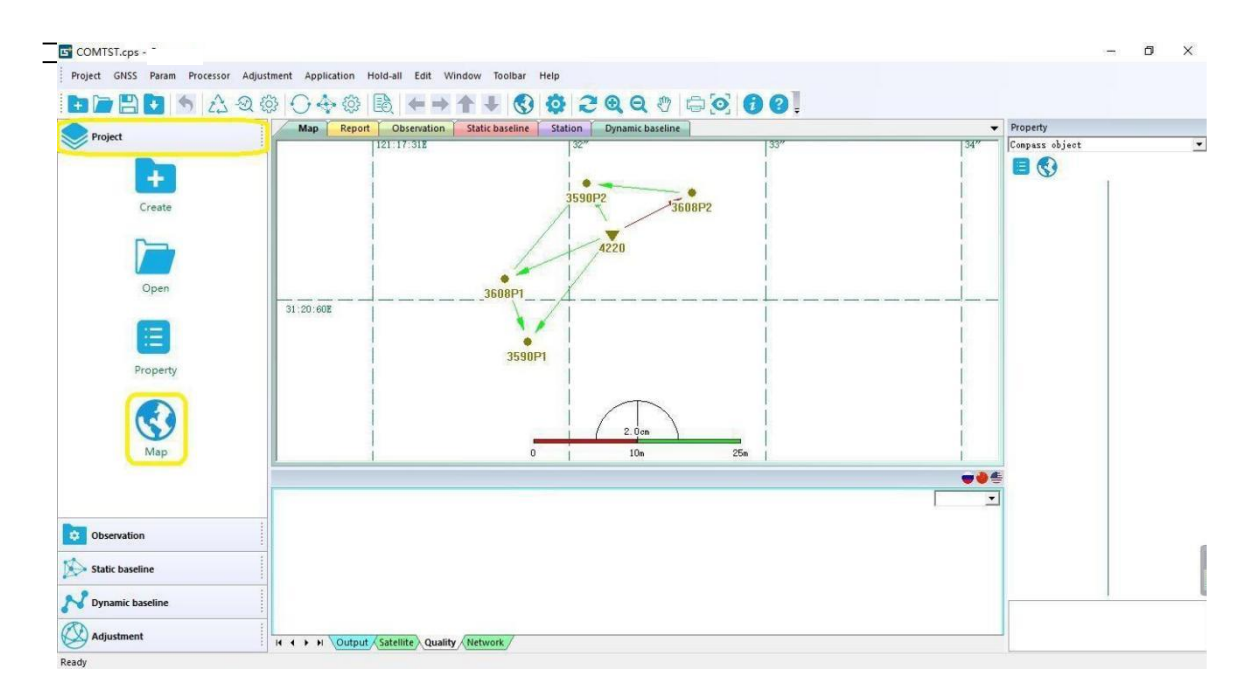

#### 2.1.2 Baseline Process Settings

Before starting static baseline processing, click *Processor* -> *Baseline setting* in the menu bar to set proper processing parameters. The settings are related to data import rules, observations, troposphere and ionosphere.

| Sampling interval(Second)                                                                           | Min time(min)                                                     |
|----------------------------------------------------------------------------------------------------|-------------------------------------------------------------------|
| Ref satellite Auto •<br>Gross error Tol. 3.5<br>Min epochs 5<br>Max epochs 9999<br>Warning[Ratio] 3 | Max distance[km]<br>[1000<br>☐ Enable loss of lock indicator[LL]] |
| OK Cancel Help                                                                                      | OK Cancel Help                                                    |

- Sampling Interval: the data processing interval, the value should be greater than the interval used during recording of the data.
- Elevation Mask: the minimum mask angle to be used. When the data is a good quality the mask should be between 10 and 15 degrees.
- Min Time (Min.): the minimum observation period of GNSS raw data to form the baseline.
- Max Distance (km): the maximum observation distance of GNSS raw data to form the baseline.

| etup for baseline process                                                                                                    | ×            | Setup for baseline process                                                                                                    |
|----------------------------------------------------------------------------------------------------|--------------|----------------------------------------------------------------------------------------------------|
| General Import rules Troposphere and Ionosphere<br>Troposphere Inproved Hopfield<br>Ionosphere 7 uto<br>Temperature(C) 18<br>AirPressure(mb) 6<br>Relative humidity(%) 50 | Observations | General       Import rules       Troposphere and Ionosphere       Observations         Image: Vise GPS observations       GPS:       L1C/N       35       L2C/N       15       L5C/N       32         Image: Vise BDS observation(BDS)       BDS:       B1C/N       35       B2C/N       35       B5C/N       32         Image: Vise GLONASS observation       GLO:       L1C/N       35       L2C/N       35         Image: Vise GLONASS observation       GLO:       L1C/N       35       L2C/N       35         Image: Vise greendorange for static baseline(FI)       Image: A low part of ambiguities fixed(FP)       Compass time offset(seconds, default 14.0)         Image: Combination of observation       Image: Auto       Image: Auto       Image: Auto |
| 0K Cancel                                                                                                    | Help         | OK Cancel Help                                                                                                    |

- Select proper correction model for Troposphere and Ionosphere.
- Weather parameters: Temperature, Air pressure and Relative.
- Allow you to disable satellites individually so that data from these satellites will not be part of the solution.
- PP Software time offset: default value is 14.

#### 2.1.3 Static Baseline process

After setting the baseline process parameters, click **Processor** -> **Process Static Baselines**.

|                 |      | 💠 🛞 📙 🖛                      | ic baseline                     | 20,0                 | 200            | 000        |             |        |                |                    | Property         |                     |
|-----------------|------|------------------------------|---------------------------------|----------------------|----------------|------------|-------------|--------|----------------|--------------------|------------------|---------------------|
| Project         | Num. | Start                        | End                             | Sys. time            | Status         | Solution   | Ratio       | RMS    | Check          | dx                 | Static baselin   | we 3608P1084K - :.▼ |
| Observation     |      | 4220084K.CNB<br>4220084K.CNB | 3608P2084LCNB<br>3608P1084K.CNB | 00:07:46<br>00:34:33 | Using<br>Using | Fix<br>Fix | 43.5<br>2.2 | 0.0109 | Valid<br>Valid | -7.2741<br>11.1407 | E General        |                     |
| Static baseline |      | 4220084K.CNB<br>4220084K.CNB | 3590P2084LCN8<br>3590P1084KCN8  | 00:22:13 00:17:08    | Using          | Fix        | 5.7         | 0.0051 | Valid<br>Valid | 5.3411             | Dynamic          | False               |
| 63              | ↑ A5 | 3608P2084LCNB                | 3590P2084LCN8                   | 00:07:46             | Using          | Fix.       | 39.6        | 0.0138 | Valid          | 12.5971            | To               | C:\DOCUMENT         |
| Param           | AT   | 3608P1084K.CNB               | 3590P1084K.CNB                  | 00:21:36             | Using          | Fix        | 5.2         | 0.0052 | Valid          | -3.9402            | Session<br>Epoch | 094K<br>777         |

After all baseline processed, check the quality value (Solution type, Radio and RMS) and baseline information (dx,dy,dz,ds) shown in the view area. To acquire a high- accuracy result, also check:

- Solution value from Unsolved to Fix
- Radio should be smaller than warning value you set (default as 3)
- RMS value< 0.00X (millimeter accuracy)
- Check: valid

Alternatively, click *Adjustment* -> *Search Loop's Errors* to check PPM value of loop and detailed baseline processing information.

If the baseline RMS and Ratio values cannot meet standard requirements, edit the baseline manually and process it again.

Delete bad observation data in the *Timeline window* based on the *Quality window*. As the below example shown, observation data with a bad quality should be deleted from Timeline window.

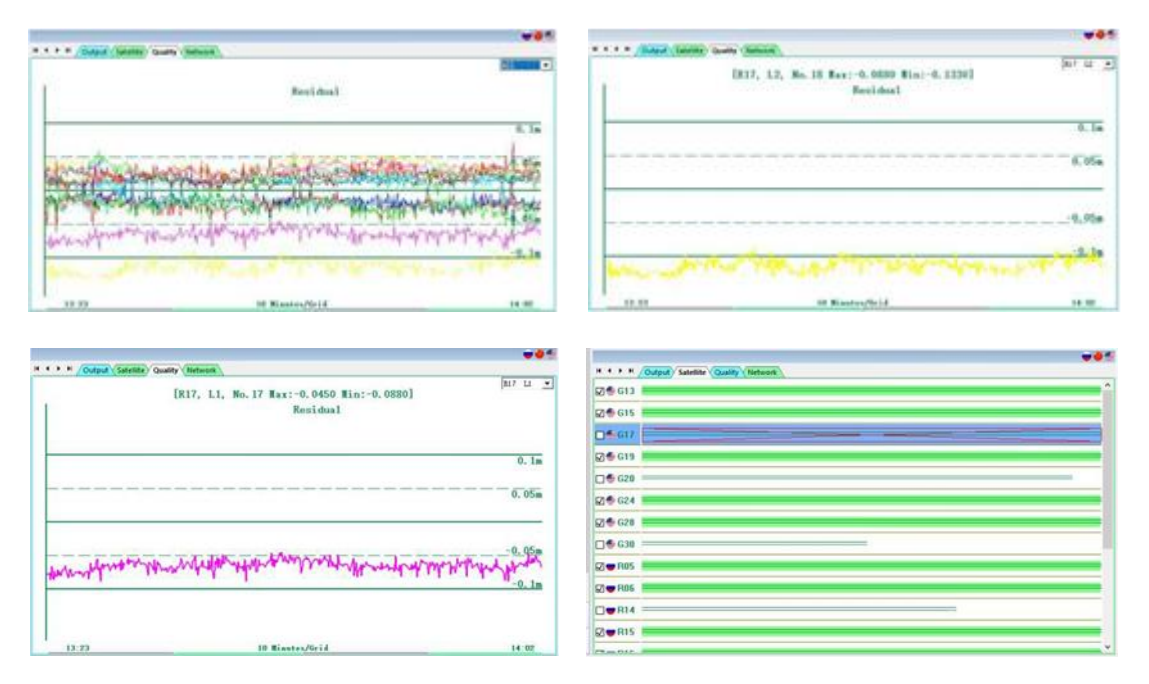

Tip: In the Time Line window, selecting the observation means delete the observation data, double choose left checkbox to clear the selecting to restore the deleted observations.

1. Process this baseline again to acquire a better result.

| -                           | 64<br>64 | 4220084K.CN8          | 3590P1084K.CNB  | 0 663 | Baseline setup                                                                                                    | 10.1 | 0.0048   | Valid      | 7.2014  | From                | C:\DOCUMENT |
|-----------------------------|----------|-----------------------|-----------------|-------|----------------------------------------------------------------------------------------------------|------|----------|------------|---------|---------------------|-------------|
| 203                         | A 100    | 3608P2084LCN8         | 3590P2084L/CINB | 0 400 |                                                                                                    | 39.5 | 0.0138   | Valid      | 12.5971 | To                  | CI\DOCUMENT |
| 2225                        | 27       | 360901094K-CNP        | 350001094LLUVB  | 2     | Baseline report                                                                                                    | 0.0  | 0.0053   | Walld      | 3.0402  | Session             | 084K        |
| Param                       | Cast 1   | DOUDP TO DALLETED     | 3330F 10046CT40 | ~     | Details of processing                                                                                                    | 24   | 0.0032   | Parts      | 3.7402  | Epoch<br>E Solution | 1241        |
| ^                           |          |                       |                 |       | -                                                                                                    |      |          |            |         | Type                | Fix         |
| 7 4                         |          |                       |                 |       | Baseline analyse                                                                                                    |      |          |            |         | Ratio               | 2.2         |
| 42                          |          |                       |                 |       |                                                                                                    |      |          |            |         | RMS.                | 0.0046      |
| Process                     |          |                       |                 |       | Baseline delete                                                                                                    |      |          |            |         | dx                  | 11.1407     |
|                             |          |                       |                 |       | Baseline forbidden                                                                                                    |      |          |            |         | dy                  | 11.0877     |
|                             |          |                       |                 |       |                                                                                                    |      |          |            |         | dz                  | -7.8015     |
|                             |          |                       |                 |       | Baseline using                                                                                                    |      |          |            |         | Distance            | 17.5475     |
| EQ                          |          |                       |                 |       | Reverse start and and                                                                                                    |      |          |            |         |                     |             |
| Report                      |          |                       |                 |       | A THE PART OF THE PART OF THE |      |          |            |         |                     |             |
|                             |          |                       |                 |       | Baseline clear                                                                                                    |      |          |            |         |                     |             |
| $\cap$                      |          |                       |                 | _     |                                                                                                    |      |          |            |         |                     |             |
| 6 9                         |          |                       |                 | _     | Baseline properties Alt+Enter                                                                                                    |      |          |            |         |                     |             |
| $\bigcirc$                  |          |                       |                 | -     |                                                                                                    |      |          |            |         |                     |             |
| Loops                       |          |                       |                 |       |                                                                                                    |      |          |            |         |                     |             |
|                             |          |                       |                 |       |                                                                                                    |      |          |            |         |                     |             |
| 0                           | <        |                       |                 |       |                                                                                                    |      |          |            | >       |                     |             |
| -22                         | ~        |                       |                 |       |                                                                                                    |      |          |            |         |                     |             |
| N Dynamic baseline          | 158 A    | Il baselines were pro | cessed!         |       |                                                                                                    |      | 19:24:54 | 2018-03-13 | ^       |                     | 1           |
| (R)                         |          |                       |                 |       |                                                                                                    |      |          |            | ~       |                     | 1           |
| Adjustment                  |          | H Output Satellite    | Quality Network |       |                                                                                                    |      |          |            |         |                     |             |
| Process this baseline alone |          |                       |                 |       |                                                                                                    |      |          |            |         |                     |             |

You can also edit baselines, including:

- Baseline setup: shortcut to baseline processing setting.
- Baseline report: create report for baseline processing result.
- Details of processing: show details of calculation procedure parameter.
- Baseline delete: delete this baseline from your project, which is not recommended.
- Baseline forbidden: forbid this baseline to be part of the solution, used only when the baseline without good accuracy.
- Baseline using: allow this baseline to be part of the network adjustment.
- Reverse start and end: reverse the direction of baseline vector.
- Baseline properties: include general information, fix solution and float solution.

#### 2.1.4 Network Adjustment

In this section, you will carry out a least squares adjustment using the processed baselines above. First go to *Adjustment -> Adjustment setup* in the menu bar.

| Free Adjustment    | 2D Adjustment Height Fitting<br>Adjustment Settings |
|--------------------|-----------------------------------------------------|
| Select wanted adju | istment                                             |
| □ 3D               | ) ·                                                 |
| ₽ 2D               |                                                     |
| Height Fitting     |                                                     |
| Others             |                                                     |
|                    | Central 120                                         |
|                    | Central 120                                         |

- 3D: WGS84 coordinate as control points
- 2D: Horizontal adjustment, use local gird coordinates as control points

• Height Fitting: Height adjustment

Tip: we recommend that you apply 2D & Height to adjust baselines.

Then click *Adjustment*->*Run Adjustment*, click *OK* to complete adjustment.

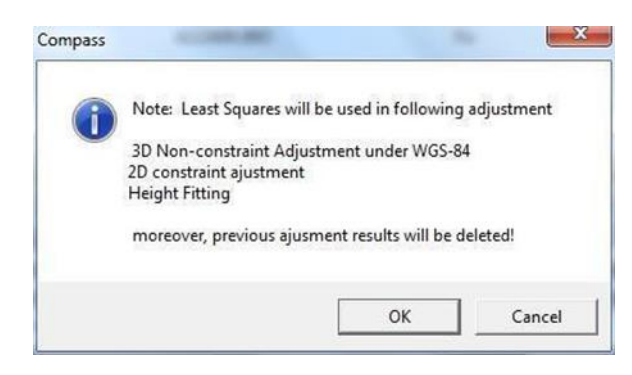

# 2.2 PPK (Post-Processing Kinematic)

For PPK (Post processed Kinematic) mode, it can process trajectories of rover combined with base station static data. Commonly, set the sampling interval of base station as 1/s and fix it on the known point

#### 2.2.1 Dynamic baseline processing

Setting up process parameters for the dynamics baseline, which should be the same as static baseline processing setting (the sampling interval is 1/s).

| <br>Import runes   troposphere an | a ronospiiere |   |
|-----------------------------------|---------------|---|
| Sampling Interval (second)        | 1             |   |
| Elevation Mask(Degree)            | 20            |   |
| Ref Satellite                     | Auto          | • |
| Gross error Tol.                  | 3.5           | 1 |
| Min Epochs                        | 5             |   |
| Max Epochs                        | 9999          |   |
| Warning(Ratio)                    | 3             |   |
|                                   |               |   |
|                                   |               |   |

Right-click on the file's name to process this baseline alone. The figure is shown below:

|                 | Ma  | Dynamic baseline                        | LINGTODOG - 20180018 APR |                                  |             |                     | · Property     | Property      |  |  |
|-----------------|-----|-----------------------------------------|--------------------------|----------------------------------|-------------|---------------------|----------------|---------------|--|--|
| Project         | Num | Start                                   | End .                    | Epoch                            | Fixed epoch | Fixed precent Point | Dynamir harali | aa 1610700308 |  |  |
| Observation     | 1/3 | 1610780308.CN8                          | 20180315_PPK.CN8         | 20180375_PPK.CN8 633 576 90.995% |             |                     |                |               |  |  |
|                 |     |                                         |                          |                                  |             |                     | II General     |               |  |  |
| Static baseline | 1.4 |                                         |                          |                                  |             |                     | Dynamic        | False         |  |  |
| N Description   | 11  |                                         |                          |                                  |             |                     | Te             | CUSERDARA     |  |  |
|                 |     |                                         |                          |                                  |             |                     | Service        | PPK           |  |  |
| 503             |     |                                         |                          |                                  |             |                     | Epoch          | 0             |  |  |
| 5255            |     | 100000000000000000000000000000000000000 |                          |                                  |             |                     | U Base type    |               |  |  |
| Parem           |     | Solve route                             |                          |                                  |             | ×                   | Dynamic        | Fallet        |  |  |
|                 |     | Thinks                                  | Marker Seat - 1/1        |                                  |             |                     | Float precent  | e 17.90       |  |  |
|                 |     | · · · · · · · ·                         | a second second second   |                                  | 194         |                     | Fixed precen   | e 91.00       |  |  |
| · · ·           |     |                                         |                          |                                  |             |                     | Wde-Fired      | 0.00          |  |  |
| Processe-       |     |                                         |                          |                                  | Step#Laft   |                     | Los-Foel.      | 0.00          |  |  |
|                 |     |                                         |                          |                                  |             |                     | Other precis   | et 1,11       |  |  |
|                 |     |                                         |                          |                                  |             |                     |                |               |  |  |
| =               |     |                                         |                          |                                  |             |                     |                |               |  |  |
| Report satur    |     |                                         |                          |                                  |             |                     | _              |               |  |  |
|                 |     |                                         |                          |                                  |             |                     |                |               |  |  |
| E               |     |                                         |                          |                                  |             |                     |                |               |  |  |
| EES             |     |                                         |                          |                                  |             |                     |                |               |  |  |
|                 |     |                                         |                          |                                  |             |                     |                |               |  |  |
| report.         |     |                                         |                          |                                  |             |                     |                |               |  |  |
|                 |     |                                         |                          |                                  |             |                     |                |               |  |  |
|                 | -   |                                         |                          |                                  |             |                     |                |               |  |  |

Click *Next* to finish dynamic baseline processing, you will see the baseline information, i.e. Epoch Num, Fixed Epoch and Fixed percentage.

|                   | Map Dynamic base                                                                                                    | Nene 16A0780A08 - 20180318 PF | 5. C  |             |               |       | Property       |                   |
|-------------------|----------------------------------------------------------------------------------------------------|-------------------------------|-------|-------------|---------------|-------|----------------|-------------------|
| ender:            | Num, Start                                                                                                    | End                           | Epoch | Fixed epoch | Fixed precent | Point | Dynamic basali | as 1410/00308 - * |
| Observation       | 1 1610700308.CM                                                                                                    | d 20180115_PTK.CNB            | 611   | 575         | 90.995%       |       |                |                   |
| Margaret March 1  |                                                                                                    |                               |       |             |               |       | ii General     |                   |
| * Static baseline | and the second second se |                               |       |             |               |       | Dynamic        | False             |
| . 7               |                                                                                                    |                               |       |             |               |       | Pygan          | C-W390/91/2       |
| Dynamic baseline  |                                                                                                    |                               |       |             |               |       | 10             | COURSEPPIPIE.     |
| ~~~~              |                                                                                                    |                               |       |             |               |       | Inch           | 3                 |

Double right click on the Dynamic baseline to check detailed information of each point.

| Project            | : Map        | Dynamic ba | iseline 161078 | 0308 - 20180319_ | PPK          |        |          |       |       |               | •               | Property         |                                                                                                    |
|--------------------|--------------|------------|----------------|------------------|--------------|--------|----------|-------|-------|---------------|-----------------|------------------|----------------------------------------------------------------------------------------------------|
| riojet             | No.          | UTC Date   | UTC Time       | BeiJing Date     | BeiJing Time | Marker | Solution | RMS   | Sat.N | Lat.          | Lor ^           | Dynamic baseline | 1610780308 -                                                                                                    |
| Observation        | 428          | 2018-03-19 | 03:24:02.000   | 2018-03-19       | 11:24:02.000 |        | Fix      | 0.022 | 22    | 31.3499446556 | 121.291983472   |                  |                                                                                                    |
|                    | 429          | 2018-03-19 | 03:24:03.000   | 2018-03-19       | 11:24:03.000 |        | Fix      | 0.023 | 22    | 31.3499448333 | 121.291983475   | E General        |                                                                                                    |
| Static baseline    | <b>4</b> 30  | 2018-03-19 | 03:24:04.000   | 2018-03-19       | 11:24:04.000 | PP01   | Fix      | 0.007 | 22    | 31.3499448444 | 121.291983494   | Dunamic          | Falce                                                                                                    |
| Shade Basenne      | 431          | 2018-03-19 | 03:24:05.000   | 2018-03-19       | 11:24:05.000 | PP01   | Fix      | 0.005 | 22    | 31.3499447889 | 121.291983422   | From             | CALISERS/FEI                                                                                                    |
| P Dunamic baceline | 432          | 2018-03-19 | 03:24:06.000   | 2018-03-19       | 11:24:06.000 | PP01   | Fix      | 0.003 | 22    | 31.3499448667 | 121.291983480   | To               | CALISERS                                                                                                    |
| bynamic basenne    | 433          | 2018-03-19 | 03:24:07.000   | 2018-03-19       | 11:24:07.000 | PP01   | Fix      | 0.004 | 22    | 31.3499448583 | 121.291983466   | Serrion          | DDV                                                                                                    |
| ~~~                | A 434        | 2018-03-19 | 03:24:08.000   | 2018-03-19       | 11:24:08.000 | PP01   | Fix      | 0.004 | 22    | 31.3499448472 | 121.291983469   | Farab            | _PPK                                                                                                    |
| 502                | A 435        | 2018-03-19 | 03:24:09.000   | 2018-03-19       | 11:24:09.000 | PP01   | Fix      | 0.005 | 22    | 31.3499448250 | 121.291983369   | cpoch            | 10                                                                                                    |
| ~~~                | <b>4</b> 36  | 2018-03-19 | 03:24:10.000   | 2018-03-19       | 11:24:10.000 | PP01   | Fix      | 0.003 | 22    | 31.3499448361 | 121.291983488   | Base type        | 10-1                                                                                                    |
| Param              | <b>4</b> 37  | 2018-03-19 | 03:24:11.000   | 2018-03-19       | 11:24:11.000 | PP01   | Fix      | 0.005 | 22    | 31.3499448389 | 121.291983519   | Dynamic          | False                                                                                                    |
|                    | 438          | 2018-03-19 | 03:24:12.000   | 2018-03-19       | 11:24:12.000 | PP01   | Fix      | 0.004 | 22    | 31.3499448667 | 121.291983458   | E Solution       | ( market and the second second |
|                    | <b>4</b> 39  | 2018-03-19 | 03:24:13.000   | 2018-03-19       | 11:24:13.000 | PP01   | Fix      | 0.005 | 22    | 31.3499448444 | 121.291983405   | Float precent    | 7.90                                                                                                    |
|                    | <b>4</b> 40  | 2018-03-19 | 03:24:14.000   | 2018-03-19       | 11:24:14.000 |        | Fix      | 0.003 | 22    | 31.3499448611 | 121.291983447   | Fixed precent    | 91.00                                                                                                    |
|                    | <b>4</b> 41  | 2018-03-19 | 03:24:15.000   | 2018-03-19       | 11:24:15.000 |        | Fix      | 0.037 | 22    | 31.3499474611 | 121.291988080   | Wide-Fixed       | 0.00                                                                                                    |
| Process            | 442          | 2018-03-19 | 03:24:16.000   | 2018-03-19       | 11:24:16.000 |        | Fix      | 0.015 | 22    | 31.3499519944 | 121.291992702   | Extra-Fixed      | 0.00                                                                                                    |
|                    | <b>4</b> 43  | 2018-03-19 | 03:24:17.000   | 2018-03-19       | 11:24:17.000 |        | Fix      | 0.020 | 22    | 31.3499577000 | 121.291999983   | Other precent    | 1.11                                                                                                    |
|                    | <b>3</b> 444 | 2018-03-19 | 03:24:18.000   | 2018-03-19       | 11:24:18.000 |        | Fix      | 0.021 | 22    | 31.3499649639 | 121.292007919   |                  |                                                                                                    |
|                    | <b>445</b>   | 2018-03-19 | 03:24:19.000   | 2018-03-19       | 11:24:19.000 |        | Fix      | 0.015 | 22    | 31.3499711833 | 121.292015780   |                  |                                                                                                    |
|                    | <b>446</b>   | 2018-03-19 | 03:24:20.000   | 2018-03-19       | 11:24:20.000 |        | Fix      | 0.010 | 22    | 31.3499778833 | 121.292024211   |                  |                                                                                                    |
| Banadaatha         | <b>447</b>   | 2018-03-19 | 03:24:21.000   | 2018-03-19       | 11:24:21.000 |        | Fix      | 0.013 | 22    | 31.3499833222 | 121.292032913   |                  |                                                                                                    |
| neport setup       | 448          | 2018-03-19 | 03:24:22.000   | 2018-03-19       | 11:24:22.000 |        | Fix      | 0.029 | 22    | 31.3499862194 | 121.292041041   |                  |                                                                                                    |
|                    | <b>4</b> 49  | 2018-03-19 | 03:24:23.000   | 2018-03-19       | 11:24:23.000 |        | Fix      | 0.018 | 22    | 31.3499882472 | 121.292052900   |                  |                                                                                                    |
| =                  | 450          | 2018-03-19 | 03:24:24.000   | 2018-03-19       | 11:24:24.000 |        | Fix      | 0.007 | 22    | 31.3499933389 | 121.292062791   |                  |                                                                                                    |
| (=(=)              | 451          | 2018-03-19 | 03:24:25.000   | 2018-03-19       | 11:24:25.000 |        | Fix      | 0.021 | 22    | 31.3500003917 | 121.292072347   |                  |                                                                                                    |
|                    | 452          | 2018-03-19 | 03:24:26.000   | 2018-03-19       | 11:24:26.000 |        | Fix      | 0.020 | 22    | 31.3500077806 | 121.292082416   |                  |                                                                                                    |
| Report             | 453          | 2018-03-19 | 03:24:27.000   | 2018-03-19       | 11:24:27.000 |        | Fix      | 0.014 | 22    | 31.3500132528 | 121.292094066 * |                  |                                                                                                    |

#### 2.2.2 Map View

After dynamic baseline processing, you can go to *Project* -> *Map* to have a look at trajectories of your rover.

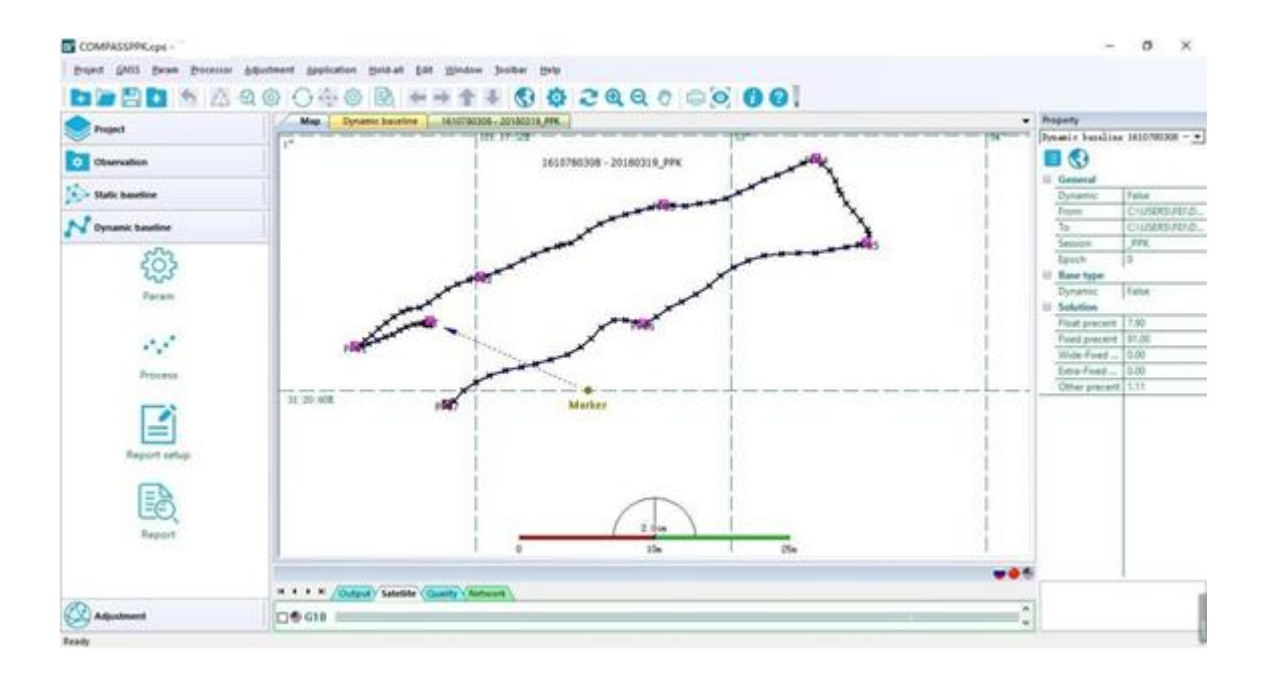

This chapter will introduce how to export processing reports

## 3.1 Static Report

Go to *Report* in the main menu bar, you can output a network adjustment report in web format. It contains five parts: project property, coordinate system, baseline, 3D non-constraint adjustment and 3D constraint adjustment, which help you to check the result of baselines and adjustments.

The most important parameter you should check is *X* square check, if it shows fail, copy the value of reference factor to *Adjustment* -> *Adjustment Setu*p -> *Free adjustment*, then run adjustment again.

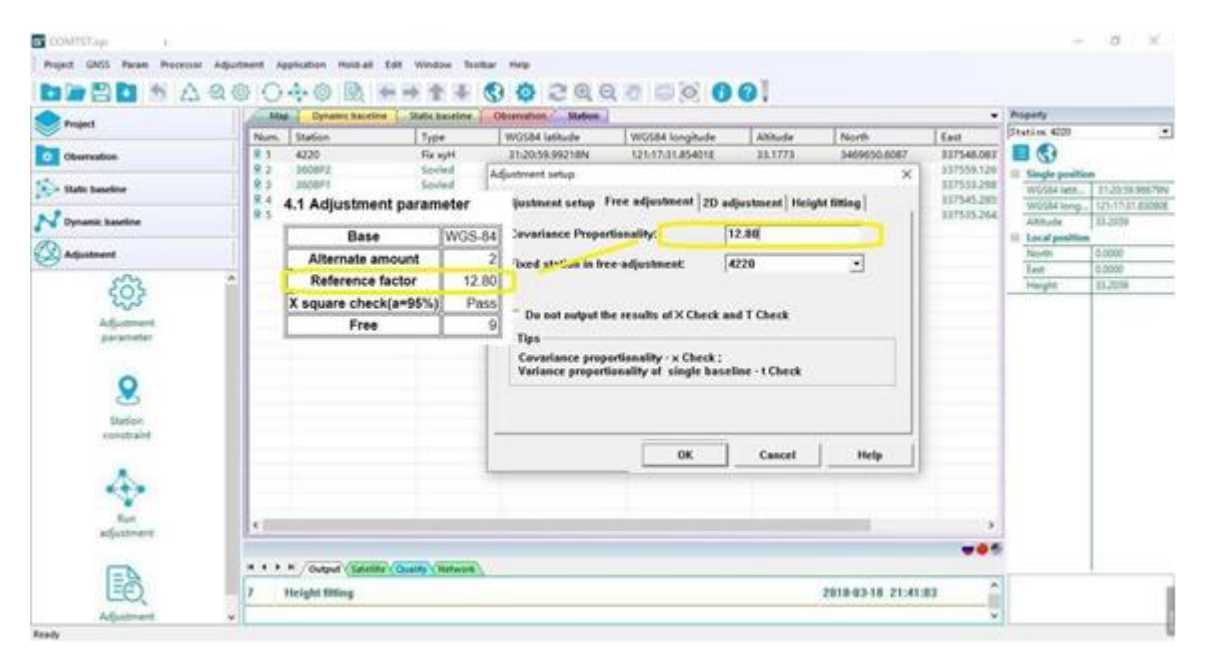

Tip: The *X* square check parameter is meaningful for triangle network adjustment. For single baseline processing, you only need to check parameters, i.e. Solution, Ratio and RMS.

Other report formats can be exported, including brief report, DXF and KML. In the end, click *File* -> *Save* to save your project.

# 3.2 PPK Report

Double-click on this baseline to check the detailed information.

| Observation     Num       Static baseline     Image: Compared to the second to the second to the se | n. Start<br>4220084K.CNB | End<br>3608P1084K.CNB | 2074 | Fixed epoch<br>2069 | Fixed precent | Point | Record  |        |
|----------------------------------------------------------------------------------------------------|--------------------------|-----------------------|------|---------------------|---------------|-------|---------|--------|
| Observation        Static baseline        Dynamic baseline                                                                                                    | 4220084K.CNB             | 3608P1084K.CNB        | 2074 | 2069                | 00 750%       |       |         |        |
| Static baseline Dynamic baseline                                                                                                    |                          |                       |      |                     | 33.1 3370     |       |         |        |
| Dynamic baseline                                                                                                    |                          |                       |      |                     |               |       | Speed   |        |
| Dynamic baseline                                                                                                    |                          |                       |      |                     |               |       | X Speed | -0.003 |
| Dynamic baseline                                                                                                    |                          |                       |      |                     |               |       | Y Speed | 0.004  |
| <u>دې</u>                                                                                                    |                          |                       |      |                     |               |       | Z Speed | 0.004  |
| Process<br>Report setup<br>Report                                                                                                    |                          |                       |      |                     |               |       |         |        |
| 14 4                                                                                                    | H Output Satellite Que   | lifty Network         |      |                     |               |       |         |        |

In the detailed information page, right click to select *Filter* -> *Export format*, *Solution Setup* -> *OK* to set the report format.

Export format:

- Latitude/longitude: export the report in WGS84 coordinate system
- Projection: export the report in local grid coordinate system.
- Relative 2D: Horizontal distance relative to base station
- Relative distance: 3D distance relative to base station

Solve style: Filter the processing results, commonly choose Fixed carrier phase (centimeter accuracy).

| A news              | Mag Dynamic bareline Static bareline Charmatian Statium 42200486. 35087 98486                                                                                                    | Property |        |
|---------------------|----------------------------------------------------------------------------------------------------|----------|--------|
| Observation         | No.         UTC Date         UTC Time         Reling Date         Marker         Schlos         RMS         Sat/L         Lat         Lat           d-4         2016-01-24         0255111000         2016-02-44         025112000         File         0.027         18         31.3499128722         121.300018872           d-5         2016-02-44         0255112000         File         0.004         19         31.3499129711         121.300018072                                                                                                    | Arred    |        |
| Static bautine      | Report setup X 0.00 Delete Delete 121.202010907                                                                                                    | XSpend   | -0.006 |
| N Dynamic baseline  | 010 Doot format 0.00 Selden integ 127.250214980 127.250214980 127.250214980                                                                                                    | Tipent   | 0.008  |
| 633                 |                                                                                                    |          |        |
| 2255                | A 14 P Feed carter phase P Feet Default Default Date (12) 20004000.                                                                                                    |          |        |
| ererese<br>Processe | A 16         IF Well field center phase         IF Point epochs         0.02         Output Mitter         127.250016666           A 17         IF Point center phase         IF Point epochs         0.02         0.02         0.02         127.250017000           A 19         IF Point center phase         IF Une         0.02         0.02         Add photo defs         127.250017000           A 19         IF bots wide fixed canter phase         IF Names         0.02         Add photo defs         127.250017000           A 20         IF Plexidosinge         IF All epochs         0.02         0.02         127.250017000           A 20         IF Plexidosinge         IF All epochs         0.02         0.02         127.250017000                                                                                                    |          |        |
| Report office       | A 32<br>A 33<br>A 34         F Rem style         0         0         0         0         0         0         0         0         0         0         0         0         0         0         0         0         0         0         0         0         0         0         0         0         0         0         0         0         0         0         0         0         0         0         0         0         0         0         0         0         0         0         0         0         0         0         0         0         0         0         0         0         0         0         0         0         0         0         0         0         0         0         0         0         0         0         0         0         0         0         0         0         0         0         0         0         0         0         0         0         0         0         0         0         0         0         0         0         0         0         0         0         0         0         0         0         0         0         0         0         0         0         0         0 <th></th> <th></th> |          |        |
| (2) Adjustment      | H + + H / Gogul (Sarther Outly (Televes)<br>25 All baselines were processed<br>2018-03-18 21:49:20                                                                                                    |          | 1      |

a) Output report, PPK report or KML format, we recommend to save the report in \*\*.csv format, which makes it easier to analyze post-processing result. And the KML allows you to save files in the format

accepted by Google Earth

b) After exporting the report, go to the main menu bar -> *File* -> *Save*, save the project.